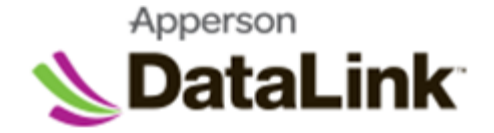

## Instructions to Export DataLink file to Excel

 Open your test or evaluation file in the DataLink and from the menu bar, select the triangle for *Excel Export > Full Report*

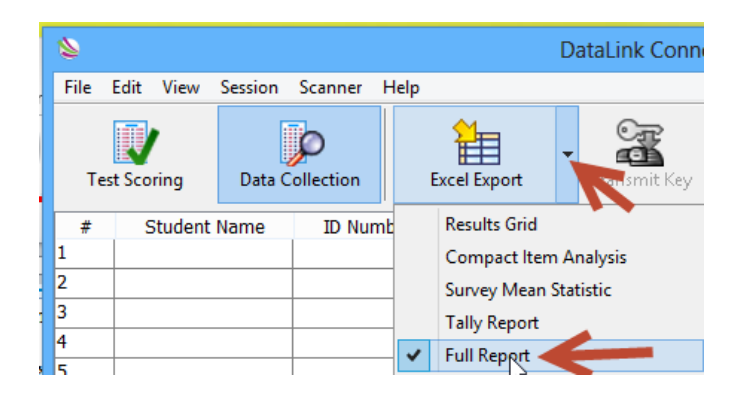

- 2. In the *Export File As...* window do the followings:
  - a. Select the folder that you want to save the exported file.
  - b. Create a good name for your file. Example  $\rightarrow$  **320-04** John Smith
  - c. Click the *Save* button.

| 2             |                             | Export           | File As 🗲  | 2             | ×      |
|---------------|-----------------------------|------------------|------------|---------------|--------|
| Save in:      | 🔒 2012 Fall Facu            | ulty Evaluations | <b>~</b> ~ | G 🤌 📂 🛄 🗸     |        |
| æ             | Name                        | ^                |            | Date modified | Туре   |
| Recent places | No items match your search. |                  |            |               |        |
| Desktop       |                             |                  |            |               |        |
| Libraries     |                             |                  |            |               |        |
| Computer      |                             |                  |            |               |        |
|               |                             |                  |            |               | Ĭ.     |
| Network       | File name:                  | 3204 John Sm     | th 🔶       | <b>- ·</b>    | Save   |
|               | Save as type:               | Excel (*xlsx)    |            | ¥             | Cancel |

3. Your exported Excel file has three sheets, *Result Grid*, *Item Analysis*, and *Mean Statistic*.

| 35               |              |                 |                |  |
|------------------|--------------|-----------------|----------------|--|
|                  |              |                 |                |  |
| 14 4 <b>F</b> FI | Results Grid | Item Analysis 🖉 | Mean Statistic |  |